# THE COLOGNE GLOBAL STUDY PROGRAM

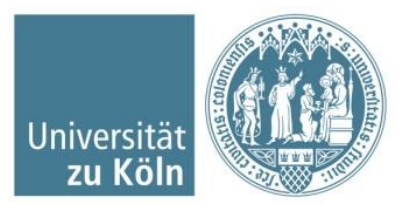

Contemporary European Studies

# **Course Registration via KLIPS 2.0**

International Office / Dept. 94 |

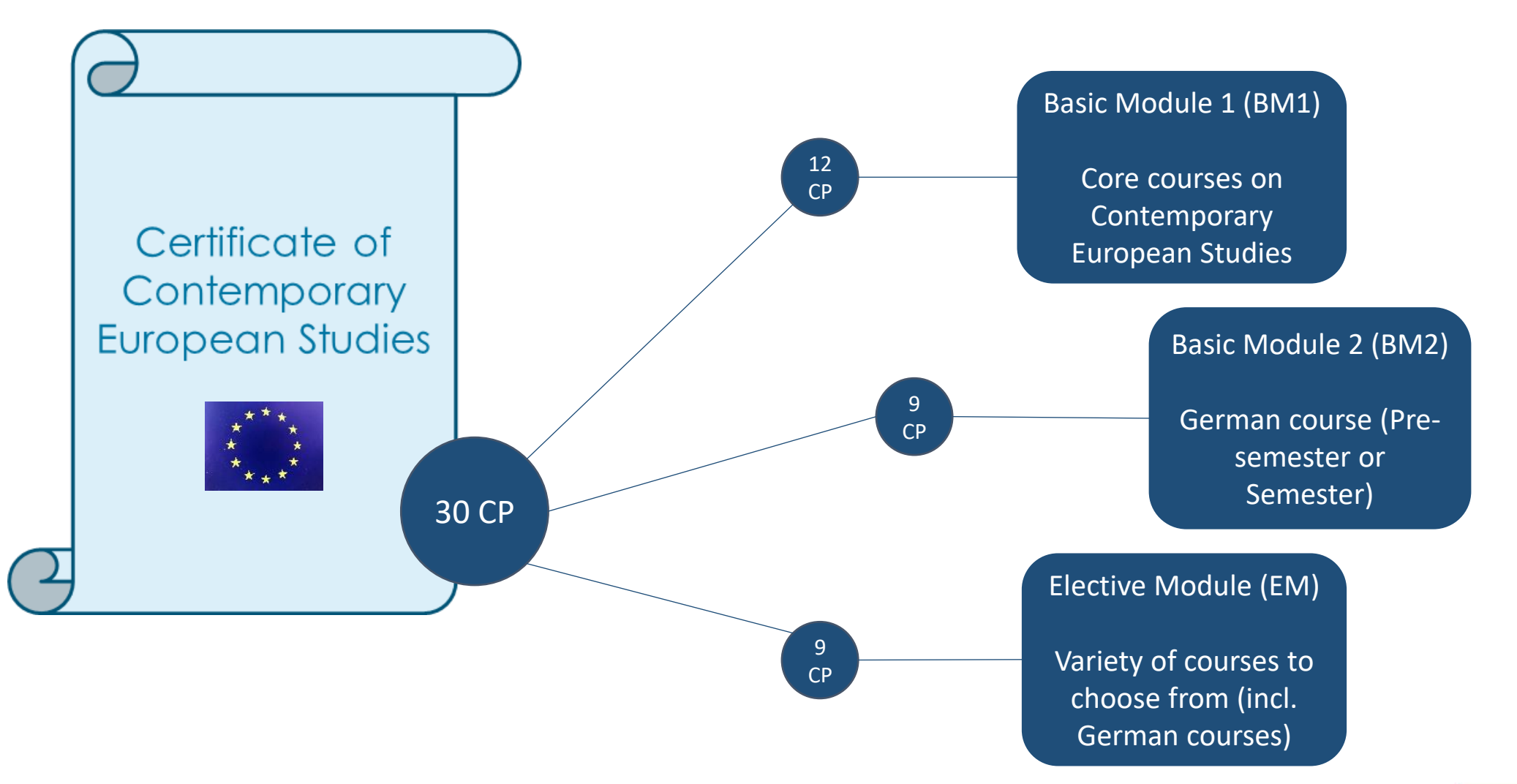

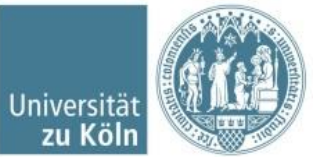

### Basic Module 1 (BM1)

- You need to pick three courses in total
  - Each course is counting 3CP, the combined final module exam for those three courses will count another 3CP
- You need to choose one course per thematic field
  - One out of History or Culture
  - One out of Economy or Society
  - One out of Politics or Law
- All core courses are on introductory level no previous knowledge required

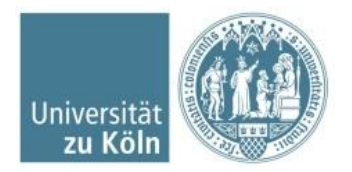

## Basic Module 2 (BM2)

| Basic<br>Module 2<br>(9CP) | Pre-semester German<br>course | or | Regular Semester German<br>Course |
|----------------------------|-------------------------------|----|-----------------------------------|
|----------------------------|-------------------------------|----|-----------------------------------|

- German courses will be registered on Klips through the German department directly – registering instructions will be passed on from Exchange-to-Cologne dependent on your initial choices.
- As a CGSP participant you may pick to enroll for one or two classes (pre-semester and semester or just either of them). For obtaining the CGSP certificate it is mandatory that you complete at least one German language course successfully (BM2). A second course can be counted towards the EM.
- Please note that your initial choice is binding and you will not be asked at a later date if you would like to continue on after a pre-semester course.
- German courses will appear on Klips, but delayed

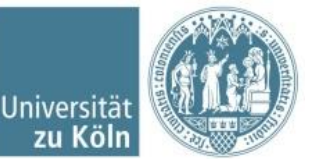

## Elective Module (EM)

- German courses to be counted for the EM do not need to be registered for on Klips (procedure is the same as for BM2)
- Faculty courses register via Klips
- Core courses register via Klips
- You will need a total of (at least) 9CP for the elective module
   E.g.: One additional BM1 course and two 3CP-faculty courses
- You find a list of all elective courses on our <u>Website</u>

# PLEASE ONLY REGISTER FOR COURSES WHICH ARE STATED ON OUR WEBSITE

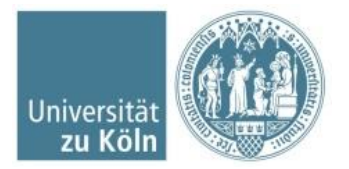

### KLIPS 2.0

- KLIPS is the campus management system of the UoC https://klips2.uni-koeln.de/co/ee/ui/ca2/app/desktop/#/login?\$ctx=lang=en
- You need to have activated your student account (Klips access is equivalent to your student mail account information)
- You need student status (log-in with your smail user name) in order to register for courses!
- Course registration is possible during the so-called registrationphases (announced on our website)
- You can also change your course registration during this phase (meaning drop courses and register new ones)

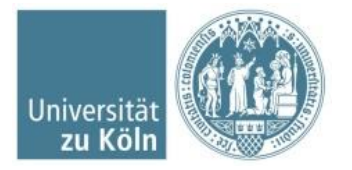

# Log-In Information KLIPS 2.0

- Log-in with your private/home university email adress: You can log-in during the application process and have limited access to the Klips-functions (e.g. to check your enrollment status)
- Log-in with your uni-koeln account (*yourname@smail.uni-koeln.de*): You will receive that account after the enrollment is fully complete (e.g. semester fee needs to be paid in full). You need to activate that account prior to using it for Klips.

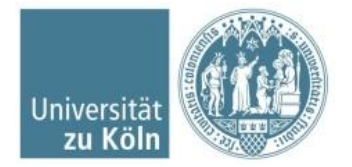

### Welcome to the Campusmanagement of the University of Cologne

All students at the University of Cologne use KLIPS 2.0 to manage their studies.

#### KLIPS 2.0 in new design

Watch the video for an introduction:

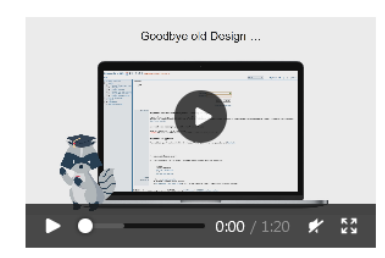

#### For applicants without an account

Please set up an account first: <u>Create basic account</u>. You can find the application deadlines as well as further information on the application procedure on the websites of the <u>Student Secretariat</u>.

#### For students: Activate account

When you enrol, your basic account will be replaced by your student account (SMail account). Activate your student account and log in the credentials.

#### Forgotten password?

Students / staff: <u>uniKIM (identity management)</u> Applicants: <u>Reset</u> Log in Username Password © Log in Continue without login

© 2022 CAMPUSonline. All rights reserved. | Support | Notes on accessibility | Privacy | Imprint

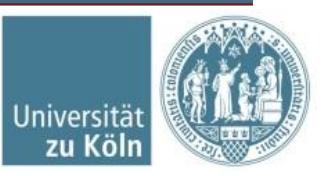

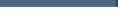

DE EN

## Step-by-Step procdeure for course registration after log-in

| KLIPS2.0 Universität zu Köln           |                                           |                          |                                 |                     | Eva Brans 🔻 | DE EN |  |  |  |  |  |  |  |
|----------------------------------------|-------------------------------------------|--------------------------|---------------------------------|---------------------|-------------|-------|--|--|--|--|--|--|--|
| A Home                                 |                                           |                          |                                 |                     |             |       |  |  |  |  |  |  |  |
|                                        | Favourites                                |                          |                                 | I                   |             |       |  |  |  |  |  |  |  |
|                                        | You currently do not have any Favourites. |                          |                                 |                     |             |       |  |  |  |  |  |  |  |
|                                        |                                           | Add as many applications | to your Favourites as you want. |                     |             |       |  |  |  |  |  |  |  |
|                                        | Show only Favourites A                    |                          |                                 |                     |             |       |  |  |  |  |  |  |  |
|                                        | All applications                          |                          |                                 |                     |             |       |  |  |  |  |  |  |  |
|                                        | <b>T</b> Filter by application title      |                          |                                 | Recommendation -    |             |       |  |  |  |  |  |  |  |
| FIRST CLICK ON<br>My Degree Programme" | Wy Degree Programme                       | Courses                  | Exam Dates                      | My Calendar         |             |       |  |  |  |  |  |  |  |
| "ivry Degree Programme                 | My Achievements                           | Transcript of Records    | Student Files                   | Recognitions        |             |       |  |  |  |  |  |  |  |
|                                        | Q Search                                  | Documents                | Semester Fees                   | Applications        |             |       |  |  |  |  |  |  |  |
|                                        | Student Dossier                           | Re-registration block    | My Addresses                    | UCCard Image Upload |             |       |  |  |  |  |  |  |  |

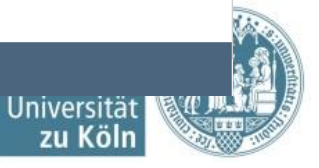

© 2022 CAMPUSonline. All rights reserved. | Support | Notes on accessibility | Privacy | Imprint

| LIPS2.0 Universität zu Köln                                                                                                    |                                                                                                    |                     |                 |    |         |     |      |    |    |     |      |       | est TestSPCGS | - DE | EN  |
|----------------------------------------------------------------------------------------------------|----------------------------------------------------------------------------------------------------|---------------------|-----------------|----|---------|-----|------|----|----|-----|------|-------|---------------|------|-----|
| My Degree Programme / TestSPCGS, Test (0000301)<br>SP 301 Contemporary European Studies (HG-NRW/20162, Short-term program, current); registered, Academic year | <ul> <li>My Degree Programme / TestSPCGS, Test (0000301)</li> <li>SP 301 Contemporary European Studies (HG-NRW/20162, Short-term program, current); registered, Academic year 2022/23, Subject-specific semester: 13</li> </ul> |                     |                 |    |         |     |      |    |    |     |      |       |               |      |     |
| Curriculum Semester plan                                                                                                    |                                                                                                    |                     |                 |    |         |     |      |    |    |     |      |       |               |      |     |
| Display <     Node filter (All )      Show my degree programmes                                                                                                |                                                                                                    |                     |                 |    |         |     |      |    |    |     |      |       |               |      | •   |
|                                                                                                    | Academic a                                                                                                    | chievements, by: 26 | 6.02.2020 15:58 |    |         |     |      |    |    |     |      |       |               |      |     |
| Node filter-Name                                                                                                    | rec. sem.                                                                                                    | Credits             | Duration        | WF | Results | Sel | Pass | DF | RM | Cre | CREF | Grade | MP            | NA I | FRV |
| E r201621 Contemporary European Studies                                                                                                    |                                                                                                    | 60                  |                 | 1  |         | 9   | Р    |    |    | 0   |      |       |               |      |     |
| 🔍 🗄 🖢 Contel porary European Studies                                                                                                    |                                                                                                    | 30                  |                 | 1  |         | 9   | Р    |    |    | 0   |      |       |               |      |     |
| 🗠 🚽 Advanced Contemporary European Studies                                                                                                    |                                                                                                    | 30                  |                 | 1  |         | 9   | Р    |    | R  | 0   |      |       |               |      |     |

If it is your first semester in the CGSP choose "Contemporary European Studies",

For second semester "Advanced Contemporary European Studies"

©2022 University of Cologne, All rights reserved, | KLIPS 2.0 powered by CAMPUSonline® | KLIPS 2.0 Online-Help | Feedback\_

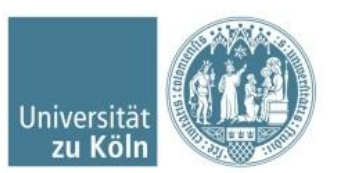

#### Register here for the core courses (BM1) Node filter-Name Contemporary European Studies Contemporary European Studies Contemporary European Studies Contemporary European Studies Contemporary European Studies Contemporary European Studies Contemporary European Studies Contemporary European Studies Contemporary European Studies Contemporary European Studies Contemporary European Studies Contemporary European Studies Contemporary European Studies

the elective courses (EM)

### Registration for german courses will be done for you!

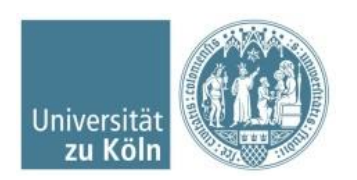

### BM1: the three thematic fields

### Academic achievement

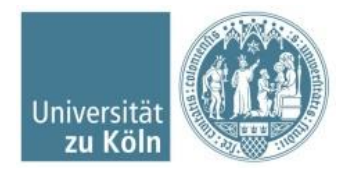

### Choose the first thematic field you would like to register

#### Academic achievements, by: 26.02.2020 15:58

| Node filter-Name                                                                    |                                |                                                        | re          | c. sem. Credits                | Duration | WF |
|-------------------------------------------------------------------------------------|--------------------------------|--------------------------------------------------------|-------------|--------------------------------|----------|----|
| 🗆 📒 [20162] Contemporary European Studies                                           |                                |                                                        |             | 60                             |          | 1  |
| 🖃 🎓 Contemporary European Studies                                                   |                                |                                                        |             | 30                             |          | 1  |
| 🖃 🔶 [9301CGSBM1] Basic-Module 1: Contemporary European Studies                      |                                |                                                        |             | 12                             |          | 1  |
| 19301CGSRM11 Politics & Law & latroduction into European Politics                   |                                |                                                        |             | - 3                            |          | 1  |
| 😑 🔵 [9301CGSBM1] Politics & Law II: Introduction into European Law                  |                                |                                                        | 0           | - 3                            |          | 1  |
| Examination(s) in academic year 🖪 2022/23 🖻 Pa                                      | rt/Exam Lecturer<br>(Assistant | Place (1st session)<br>)                               | Tii         | me (1st session)               |          |    |
| 15304.0142 22W 2SH SE An Introduction to the European Court of Human Rights         | Alsheikh                       | Haidar A Ortsangaben siehe Anmerkung / See<br>location | note for 10 | <b>).10.22</b> 10:00 -<br>1:30 |          |    |
| 🗉 🔵 [9301CGSBM1] Economy & Society I: Introduction into European Economy            |                                |                                                        | 0           | - 3                            |          | 1  |
| 🕀 🛑 [9301CGSBM1] Economy & Society II: Introduction into Social Policy in the EU    |                                |                                                        |             | - 3                            |          | 1  |
| 🕀 🛑 [9301CGSBM1] History & Culture I: Introduction into Contemporary European Histo | pry                            |                                                        | <b>()</b>   | - 3                            |          | 1  |
| 🖽 🛑 [9301CGSBM1] History & Culture II: Introduction into European Culture           |                                |                                                        | <b>()</b>   | - 3                            |          | 1  |
| 🗉 🛑 [9301CGSBM1] Module Examination Contemporary European Studies                   |                                |                                                        |             | - 3                            |          | 1  |
| 🛨 💳 Basic-Module 2: German as a Foreign Language                                    |                                |                                                        |             |                                |          | 1  |
| 🗄 🔶 [9301CGSEM0] Elective Module: Additional Course                                 |                                |                                                        |             | 9                              |          | 1  |
| 🗄 👚 Advanced Contemporary European Studies                                          |                                |                                                        |             | 30                             |          | 1  |
|                                                                                     |                                |                                                        |             |                                |          |    |

Click if you want to register the course, Arrow is green if it is possible to register

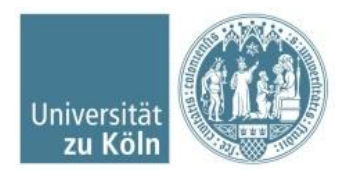

#### Contexts of the curriculum version

|   | Name                                                         | rec. sem.               | Credits |
|---|--------------------------------------------------------------|-------------------------|---------|
|   | 20162 Contemporary European Studies                          |                         |         |
|   | Contemporary European Studies                                |                         |         |
|   | 9301CGSBM1 Basic-Module 1: Contemporary European Studies     |                         |         |
| 0 | 9301CGSBM1 Politics & Law II: Introduction into European Law | no semester recommended | 3       |
|   | 20162 Contemporary European Studies                          |                         |         |
|   | Contemporary European Studies                                |                         |         |
|   | 9301CGSEM0 Elective Module: Additional Course                |                         |         |
| 0 | 9301CGSEM0 Additional course I                               | no semester recommended | 3       |
|   | 20162 Contemporary European Studies                          |                         |         |
|   | Contemporary European Studies                                |                         |         |
|   | 9301CGSEM0 Elective Module: Additional Course                |                         | /       |
| 0 | 9301CGSEM0 Additional course II                              | no semester recommended | 3       |
|   | 20162 Contemporary European Studies                          |                         |         |
|   | Contemporary European Studies                                |                         |         |
|   | 9301CGSEM0 Elective Module: Additional Course                |                         |         |
| 0 | 9301CGSEM0 Additional course III                             | no semester recommended | 3       |
|   | 20162 Contemporary European Studies                          |                         |         |
|   | Advanced Contemporary European Studies                       |                         |         |
|   | 9301CGSAM1 Basis-Module 1: Contemporary European Studies     |                         |         |
| 0 | 9301CGSAM1 Politics & Law II: Introduction into European Law | no semester recommended | 3       |
|   | 20162 Contemporary European Studies                          |                         |         |
|   | Advanced Contemporary European Studies                       |                         |         |
|   | 9301CGSEM2 Elective Module: Additional Course                |                         |         |
| 0 | 9301CGSEM2 Additional course I                               | no semester recommended | 3       |
|   | 20162 Contemporary European Studies                          |                         |         |
|   | Advanced Contemporary European Studies                       |                         |         |
|   | 9301CGSEM2 Elective Module: Additional Course                |                         |         |
| 0 | 9301CGSEM2 Additional course II                              | no semester recommended | 3       |
|   | 20162 Contemporary European Studies                          |                         |         |
|   | Advanced Contemporary European Studies                       |                         |         |
|   | 9301CGSEM2 Elective Module: Additional Course                |                         |         |
| 0 | 9301CGSEM2 Additional course III                             | no semester recommended | 3       |

- A new browser window will open
- Click here to register as a core course
  - To register as an elective choose one of this options
- If this is your second semester within the CGSP, please choose the options on the lower half
- Last step "Continue"

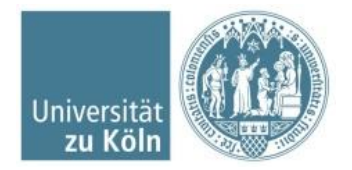

Degree programme: 1110 SP 301 Contemporary European Studies

#### SPO-Kontext: [VK] [9301CGSBM1] Politics & Law II: Introduction into European Law für Belegung weiterer Gruppen ändern

### • Choose the CGSP an tick *"*anmelden", after that click *"*register"

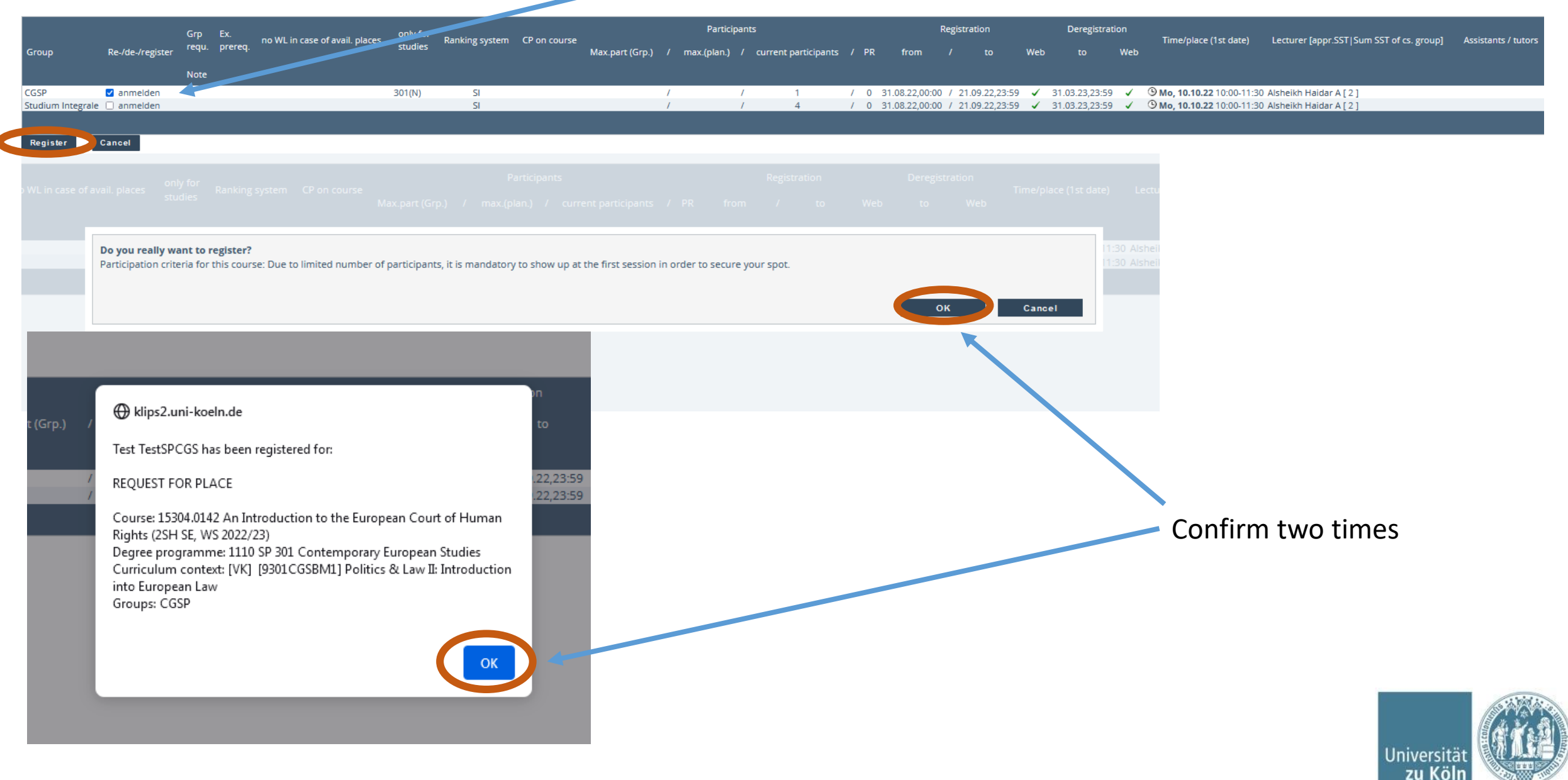

| current status | :                |          |                             |          |                |                 |                  |     |              |             |             |          |                  |                     |           |                |                                                                                                    |                                         |                     |                        |                        |
|----------------|------------------|----------|-----------------------------|----------|----------------|-----------------|------------------|-----|--------------|-------------|-------------|----------|------------------|---------------------|-----------|----------------|----------------------------------------------------------------------------------------------------|-----------------------------------------|---------------------|------------------------|------------------------|
| Group          | Status           |          | Status reached              | d on     | Degree p       | rogramme        |                  |     |              |             | Curricu     | ılum con | itext            |                     |           |                |                                                                                                    |                                         | C                   | omments                | Operation              |
| CGSP           | REQUEST FOR PLAC | CE       | 02.09.2022 10:4             | 14       | 1110 SP 30     | 01 Contemporary | European Studies |     |              |             | [VK] [930   | 01CGSBN  | M1] Politics & l | aw II: Introduction | into Euro | pean Law       |                                                                                                    |                                         |                     |                        | Deregister             |
|                |                  |          |                             |          |                |                 |                  |     |              |             |             |          |                  |                     |           |                |                                                                                                    |                                         |                     |                        |                        |
| Register       |                  |          |                             |          |                |                 |                  |     |              |             |             |          |                  |                     |           |                |                                                                                                    |                                         |                     |                        |                        |
|                | Gro Ex           |          |                             | only for |                |                 |                  |     | Participan   | nts         |             |          |                  | Registration        |           | Deregistrat    | ion                                                                                                    |                                         |                     |                        |                        |
| Group          | requ. prere      | eq. no V | WL in case of avail. places | studies  | Ranking system | CP on course    | Max.part (Grp.)  | / m | ax.(plan.) / | current par | ticipants / | / PR     | from             |                     | Web       | to             | Web                                                                                                    | Time/place (1st date)                   | Lecturer [appr.SS]  | T Sum SST of cs. group | o] Assistants / tutors |
|                | Note             |          |                             |          |                |                 |                  |     |              |             |             |          |                  |                     |           |                |                                                                                                    |                                         |                     |                        |                        |
| CGSP           |                  |          |                             | 301(N)   | SI             |                 |                  | 1   | /            | 1           | /           | / 1 :    | 31.08.22,00:00   | / 21.09.22,23:59    | ) 🖌       | 31.03.23,23:59 | 1                                                                                                    | <sup>(9)</sup> Mo, 10.10.22 10:00-11:30 | Alsheikh Haidar A [ | [2]                    |                        |
| Studium Integr | rale             |          |                             |          | SI             |                 |                  | 1   | 1            | 4           | 1           | / 0 :    | 31.08.22,00:00   | / 21.09.22,23:59    | ) 🗸       | 31.03.23,23:59 | <ul> <li>Image: A second second s</li></ul> | <sup>(9)</sup> Mo, 10.10.22 10:00-11:30 | Alsheikh Haidar A [ | [2]                    |                        |
|                |                  |          |                             |          |                |                 |                  |     |              |             |             |          |                  |                     |           |                |                                                                                                    |                                         |                     |                        |                        |
|                |                  |          |                             |          |                |                 |                  |     |              |             |             |          |                  |                     |           |                |                                                                                                    |                                         |                     |                        |                        |

Note: It is normal to receive a "request for place first" – the date on which a spot will be confirmed may vary – some courses don't assign until after the first session. CGSP core courses are confirmed within a few days.

REMINDER: Do not miss the first session – many classes require you to show up in order to finalize your spot in a class!

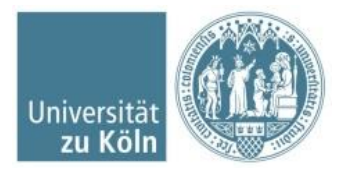

# EM: Additional Courses (excluding german courses)

| lode filter-Name                                                                                                    |  |  |  |  |  |  |  |  |  |
|----------------------------------------------------------------------------------------------------|--|--|--|--|--|--|--|--|--|
| 🗆 📒 [20162] Contemporary European Studies                                                                                                    |  |  |  |  |  |  |  |  |  |
| 🖃 🎃 Contemporary European Studies                                                                                                    |  |  |  |  |  |  |  |  |  |
| 🖭 🔶 [9301CGSBM1] Basic-Module 1: Contemporary European Studies                                                                                                    |  |  |  |  |  |  |  |  |  |
| 🛨 💳 Basic-Module 2: German as a Foreign Language                                                                                                    |  |  |  |  |  |  |  |  |  |
| Image: Provide the second second s |  |  |  |  |  |  |  |  |  |
| 🗉 🔵 [9301CGSEM0] Additional course l                                                                                                    |  |  |  |  |  |  |  |  |  |
| 🗉 🔵 [9301CGSEM0] Additional course II                                                                                                    |  |  |  |  |  |  |  |  |  |
| 🗈 🔵 [9301CGSEM0] Additional course III                                                                                                    |  |  |  |  |  |  |  |  |  |
| 🗈 🔵 [9301CGSEM0] Additional course IV                                                                                                    |  |  |  |  |  |  |  |  |  |
| [9301CGSEM0] Additional course V                                                                                                    |  |  |  |  |  |  |  |  |  |
| • [9301CGSEM0] Additional course VI                                                                                                    |  |  |  |  |  |  |  |  |  |
| [9301CGSEM0] Complementary German language course                                                                                                    |  |  |  |  |  |  |  |  |  |
| 🗈 🔵 [9301CGSEM0] Complementary German language course                                                                                                    |  |  |  |  |  |  |  |  |  |
| 🗈 🔵 [9301CGSEM0] General German Language course                                                                                                    |  |  |  |  |  |  |  |  |  |
| 🖭 💼 Advanced Contemporary European Studies                                                                                                    |  |  |  |  |  |  |  |  |  |
|                                                                                                    |  |  |  |  |  |  |  |  |  |

3CP electives are to be found under "Additional Courses I-III"
6CP electives are to be found under "Additional Courses IV-V"
9CP electives are to be found under "Additional Courses VI" (not always offered)

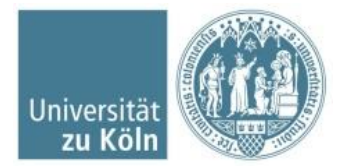

#### Academic achievements, by: 26.02.2020 15:58

| Node filter-Name                                               | rec. sem. | Credits | Duration | WF | R |
|----------------------------------------------------------------|-----------|---------|----------|----|---|
| 🖃 📒 [20162] Contemporary European Studies                      |           | 60      |          | 1  |   |
| 🖃 🎓 Contemporary European Studies                              |           | 30      |          | 1  |   |
| 🗉 🔶 [9301CGSBM1] Basic-Module 1: Contemporary European Studies |           | 12      |          | 1  |   |
| 🗈 💳 Basic-Module 2: German as a Foreign Language               |           |         |          | 1  |   |
| 🖃 🔶 [9301CGSEM0] Elective Module: Additional Course            |           | 9       |          | 1  |   |
| 🖃 🔍 [9301CGSEM0] Additional course I 🥥                         | -         | 3       |          | 1  |   |

| Examination(s) in academic year 🖪 2022/23 🗅                                                                                                    | Part/Exam      | Lecturer (Assistant)       | Place (1st session)                                    | Time (1st<br>session)            |
|----------------------------------------------------------------------------------------------------|----------------|----------------------------|--------------------------------------------------------|----------------------------------|
| 14213.0212 22W 2SH SE Metaphysics and Epistemology                                                                                                    | <b>⊕</b> ∄     | Silva P                    | Ort wird an anderer Stelle bekannt<br>gegeben          | <b>12.10.22</b> 12:00 -<br>13:30 |
| 14213.0242 22W 2SH SE Contemporary Epistemology                                                                                                    | ⊕ Ê            | Silva P                    | Ort wird an anderer Stelle bekannt<br>gegeben          | <b>11.10.22</b> 12:00 - 13:30    |
| 14387.1000 22W 2SH SE Introduction to International Perspectives in Education: Zygmunt Bauman's Liquid Modernity As a<br>Challenge for Democracy and Education Today | <b>⊕</b>       | Neubert S                  | 216 Seminarraum S139 (22/3 Sitzpl.)<br>(216/03/3.145)  | <b>11.10.22</b> 16:00 -<br>17:30 |
| 14569.2101 22W 2SH L VL: English in Context - A Linguistic Journey                                                                                                   | ⊕ Ê            | Bongartz C                 | 105 Hörsaal C (302/181 Sitzpl.) (105/01<br>/1.06)      | <b>12.10.22</b> 17:45 -<br>19:15 |
| 14569.3302 22W 2SH P PSSP: Introduction to Australian Cinema                                                                                                    | ⊕ <sup>≜</sup> | Herche V                   | 107b Seminarraum B IV (40 Sitzpl.)<br>(107b/03/310)    | <b>11.10.22</b> 14:00 - 15:30    |
| 14659.6001 22W 2SH L CCLS Lecture Series                                                                                                    | ⊕ <sup>≜</sup> | Hellwig B,<br>Herrmann T   | 103 Hörsaal H80 (160/95 Sitzpl.) (103/EG<br>/0.211)    | <b>10.10.22</b> 14:00 - 15:30    |
| 15304.0141 22W 2SH SE The Dynamic Institutional Architecture of the EU Political System                                                                              | 🕣 🗄            | Zimmermann T               |                                                        |                                  |
| 15304.0142 22W 2SH SE An Introduction to the European Court of Human Rights                                                                                          | ⊕ ≜            | Alsheikh Haidar A          | Ortsangaben siehe Anmerkung / See<br>note for location | <b>10.10.22</b> 10:00 - 11:30    |
| 15304.0145 22W 2SH SE You're in TankTok now? A short contemporary history of Central and Eastern Europe in the light of internet's history                           | €              | Naujoks B                  | Ortsangaben siehe Anmerkung / See<br>note for location | <b>11.10.22</b> 10:00 -<br>11:30 |
| 15304.0146 22W 2SH SE A European History of Cologne between 19th and 20th Century (1871-1933)                                                                        | ⊕ Ê            | Müller J                   | Ortsangaben folgen                                     | <b>12.10.22</b> 16:00 - 17:30    |
| 16130.0231 22W 2SH L Media Transformation                                                                                                    | ⊕ ≜            | Eide O <u>[L]</u> , Eide O | 103 Seminarraum S58 (61/36 Sitzpl.)<br>(103/EG/0.107)  | <b>12.10.22</b> 12:00 - 13:30    |

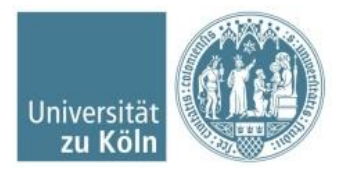

Degree programme 1110 SP 301 Contemporary European Studies V

#### Contexts of the curriculum version

|   | Name                                          | rec. sem.               | Credits |
|---|-----------------------------------------------|-------------------------|---------|
|   | 20162 Contemporary European Studies           |                         |         |
|   | Contemporary European Studies                 |                         |         |
|   | 9301CGSEM0 Elective Module: Additional Course |                         |         |
| ۲ | 9301CGSEM0 Additional course I                | no semester recommended | 3       |
|   | 20162 Contemporary European Studies           |                         |         |
|   | Contemporary European Studies                 |                         |         |
|   | 9301CGSEM0 Elective Module: Additional Course |                         |         |
| 0 | 9301CGSEM0 Additional course II               | no semester recommended | 3       |
|   | 20162 Contemporary European Studies           |                         |         |
|   | Contemporary European Studies                 |                         |         |
|   | 9301CGSEM0 Elective Module: Additional Course |                         |         |
| 0 | 9301CGSEM0 Additional course III              | no semester recommended | 3       |

Continue Close

- Choose between "Additional Course I-II"
- Note: You need to register each elective course under a different additional course

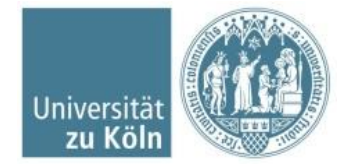

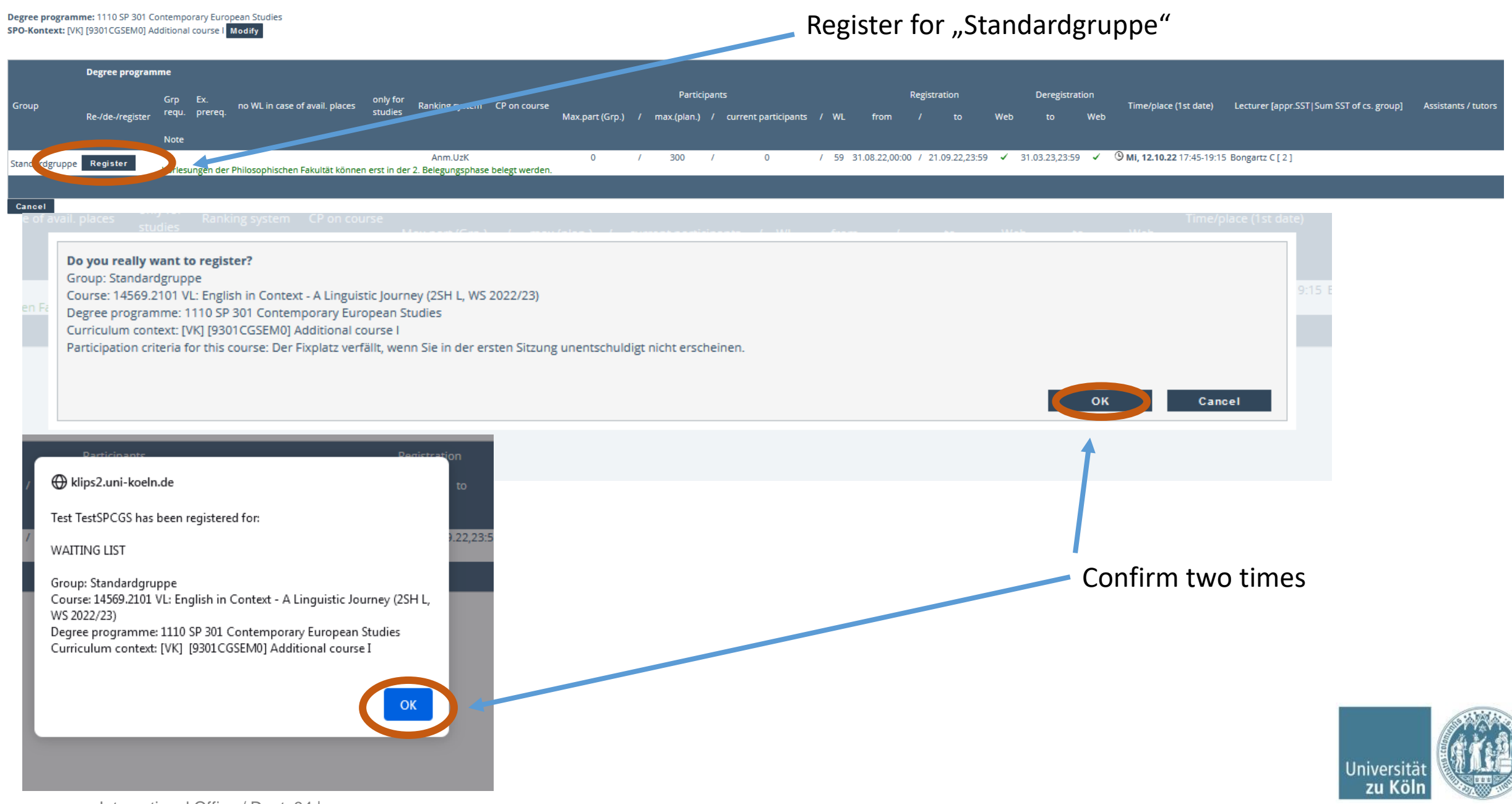

| KLIPS2.0 Universität zu Köln |                                           |                          |                                   |                     | Eva Brans 🔻 DE 🛛 EN |  |  |  |  |  |  |  |
|------------------------------|-------------------------------------------|--------------------------|-----------------------------------|---------------------|---------------------|--|--|--|--|--|--|--|
| 😭 Home                       |                                           |                          |                                   |                     |                     |  |  |  |  |  |  |  |
|                              | Favourites                                |                          |                                   | :                   |                     |  |  |  |  |  |  |  |
|                              | You currently do not have any Favourites. |                          |                                   |                     |                     |  |  |  |  |  |  |  |
|                              |                                           | Add as many application: | s to your Favourites as you want. |                     |                     |  |  |  |  |  |  |  |
|                              | Show only Favourites A                    |                          |                                   |                     |                     |  |  |  |  |  |  |  |
|                              | All applications                          |                          |                                   |                     |                     |  |  |  |  |  |  |  |
| Click to see overview        | <b>T</b> Filter by application title      |                          |                                   | Recommendation -    |                     |  |  |  |  |  |  |  |
| of registered courses        | My Degree Programme                       | Courses                  | Exam Dates                        | Wy Calendar         |                     |  |  |  |  |  |  |  |
|                              | My Achievements                           | Transcript of Records    | Student Files                     | Recognitions        |                     |  |  |  |  |  |  |  |
|                              | Q Search                                  | Documents                | Semester Fees                     | Applications        |                     |  |  |  |  |  |  |  |
|                              | Student Dossier                           | Re-registration block    | My Addresses                      | UCCard Image Upload |                     |  |  |  |  |  |  |  |

© 2022 CAMPUSonline. All rights reserved. | Support | Notes on accessibility | Privacy | Imprint

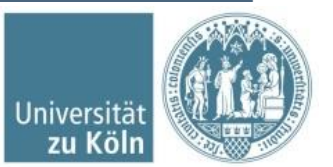

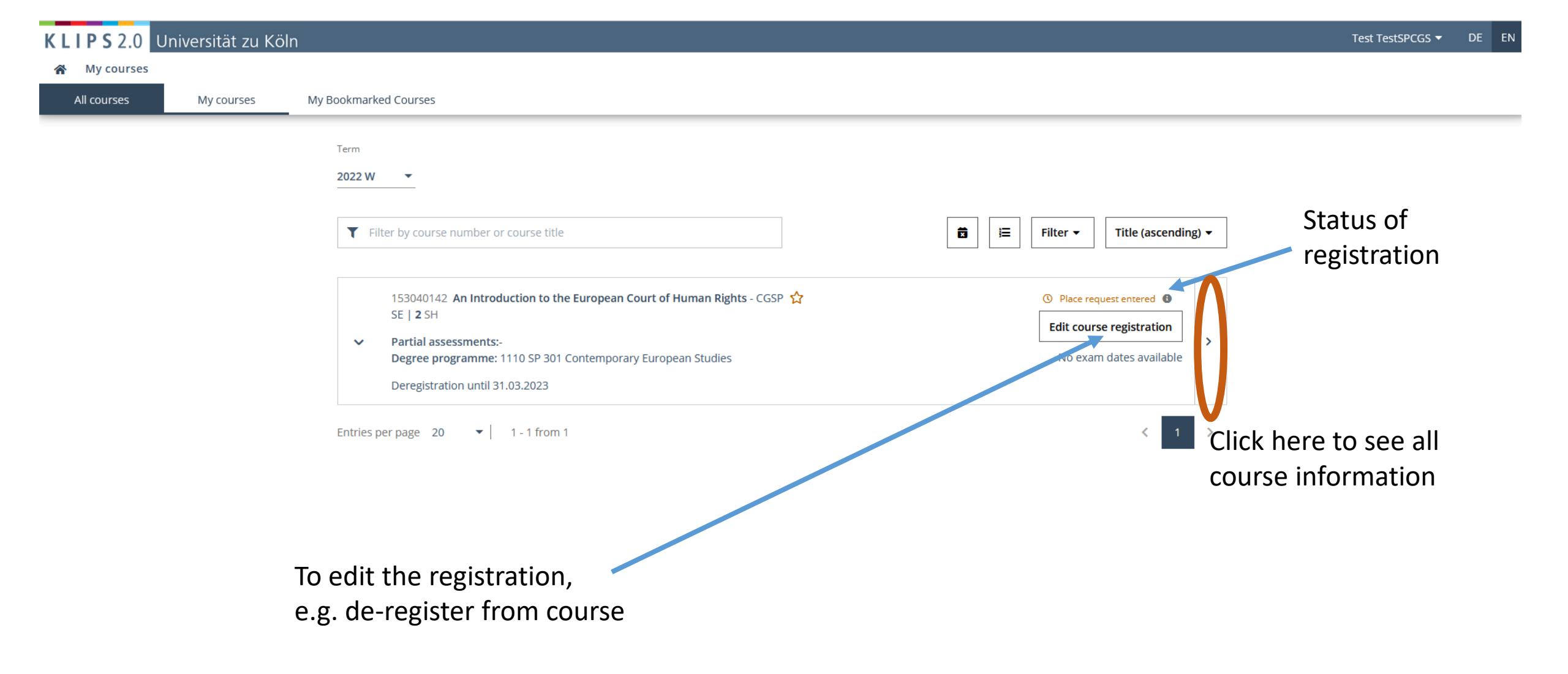

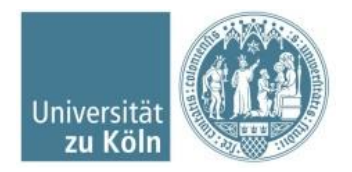

Courses / An Introduction to the European Court of Human Rights \*

### **Course Information**

| < Back                    | Overview          |                                                           |  |  |  |  |  |
|---------------------------|-------------------|-----------------------------------------------------------|--|--|--|--|--|
| Overview                  | Title             | An Introduction to the European Court of Human Rights 🛛 😭 |  |  |  |  |  |
| Description               | Number            | 153040142                                                 |  |  |  |  |  |
| Dates and Groups          | Persons involved  | Lecturer (Assistant)<br>Lecturer Alsheikh Haidar, Anan    |  |  |  |  |  |
| Exam Information          | Туре              | Seminar (SE)                                              |  |  |  |  |  |
|                           | Semester hours    | 2                                                         |  |  |  |  |  |
| Status within Curriculum  | ECTS credits      | 3                                                         |  |  |  |  |  |
| Equivalent courses        | Course language/s | English                                                   |  |  |  |  |  |
|                           | Offered in        | Winter semester 2022/23                                   |  |  |  |  |  |
| Go to course registration | Organisation      | Abteilung Abteilung 94                                    |  |  |  |  |  |
|                           |                   |                                                           |  |  |  |  |  |

() Place request entered

 Please note the participation criteria and registration information

Description

Content

The module is intended to introduce the students to the permanent judicial organ established by the European Convention on Human Rights: the European Court of Human Rights. After providing a historical background on the Council of Europe and the European Convention of Human Rights in relation to the Court, the module focuses on the Court's structure, jurisdiction, and the conduct of proceedings, providing an understanding of key doctrinal concepts that are adopted by the Court. It also considers a selection of the most important cases the Court has dealt with and which impact positively the development of international human rights law.

#### Previous knowledge expected Objective -Teaching and learning method -Course Criteria and Registration Due to limited number of participants, it is mandatory to show up at the first session in order to secure your spot. Further information Recommended Reading · Paul Craig/Grainne de Burca, EU Law: Text, Cases and Materials, 6th ed., Oxford University Press (2015) Stephen Weatherhill, Cases and Materials on EU Law, 12th ed., Oxford University Press (2016)

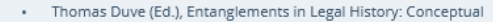

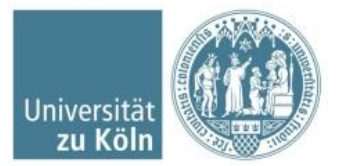

### **De-Register course registration**

| current status: |                   |                                |          |                |                 |                  |               |      |                     |              |                    |                       |                |                |     |                                         |                                   |          |                    |
|-----------------|-------------------|--------------------------------|----------|----------------|-----------------|------------------|---------------|------|---------------------|--------------|--------------------|-----------------------|----------------|----------------|-----|-----------------------------------------|-----------------------------------|----------|--------------------|
| Group           | Status            | Status reached                 | d on     | Degree p       | rogramme        |                  |               |      | Curri               | culum o      | context            |                       |                |                |     |                                         | Comments                          | Operatio | n                  |
| CGSP            | REQUEST FOR PLACE | 02.09.2022 10:4                | 14       | 1110 SP 3      | 01 Contemporary | European Studies |               |      | [VK] [9             | 301CG        | SBM1] Politics & L | aw II: Introduction i | into Euro      | opean Law      |     |                                         |                                   | Deregi   | ster               |
|                 |                   |                                |          |                |                 |                  |               |      |                     |              |                    |                       |                |                |     |                                         |                                   |          |                    |
| Register        |                   |                                |          |                |                 |                  |               |      |                     |              |                    |                       |                |                |     |                                         |                                   |          |                    |
| negister        |                   |                                |          |                |                 |                  |               |      |                     |              |                    |                       |                |                |     |                                         |                                   |          |                    |
|                 |                   |                                |          |                |                 |                  |               |      |                     |              |                    |                       |                |                |     |                                         |                                   |          |                    |
|                 | Grp Ex. only for  |                                | only for |                |                 | Participants     |               |      |                     | Registration |                    |                       | Deregistration |                |     |                                         |                                   |          |                    |
| Group           | requ. prereq.     | no WL in case of avail. places | studies  | Ranking system | CP on course    | Max.part (Grp.)  | / max.(plan.) | / cu | urrent participants | / PF         | R from             | / to                  | Web            | to             | Web | Time/place (1st date)                   | Lecturer [appr.SST Sum SST of cs. | group] A | ssistants / tutors |
|                 | Note              |                                |          |                |                 |                  |               |      |                     |              |                    |                       |                |                |     |                                         |                                   |          |                    |
| CGSP            |                   |                                | 301(N)   | SI             |                 |                  | 1             | 1    | 1                   | / 1          | 31.08.22,00:00     | / 21.09.22,23:59      | ×              | 31.03.23,23:59 | 1   | <sup>(9)</sup> Mo, 10.10.22 10:00-11:30 | Alsheikh Haidar A [ 2 ]           |          |                    |
| Studium Integr  | ale               |                                |          | SI             |                 |                  | 1             | 1    | 4                   | / 0          | 31.08.22,00:00     | / 21.09.22,23:59      | ×              | 31.03.23,23:59 | 1   | (9 Mo, 10.10.22 10:00-11:30             | Alsheikh Haidar A [ 2 ]           |          |                    |
|                 |                   |                                |          |                |                 |                  |               |      |                     |              |                    |                       |                |                |     |                                         |                                   |          |                    |

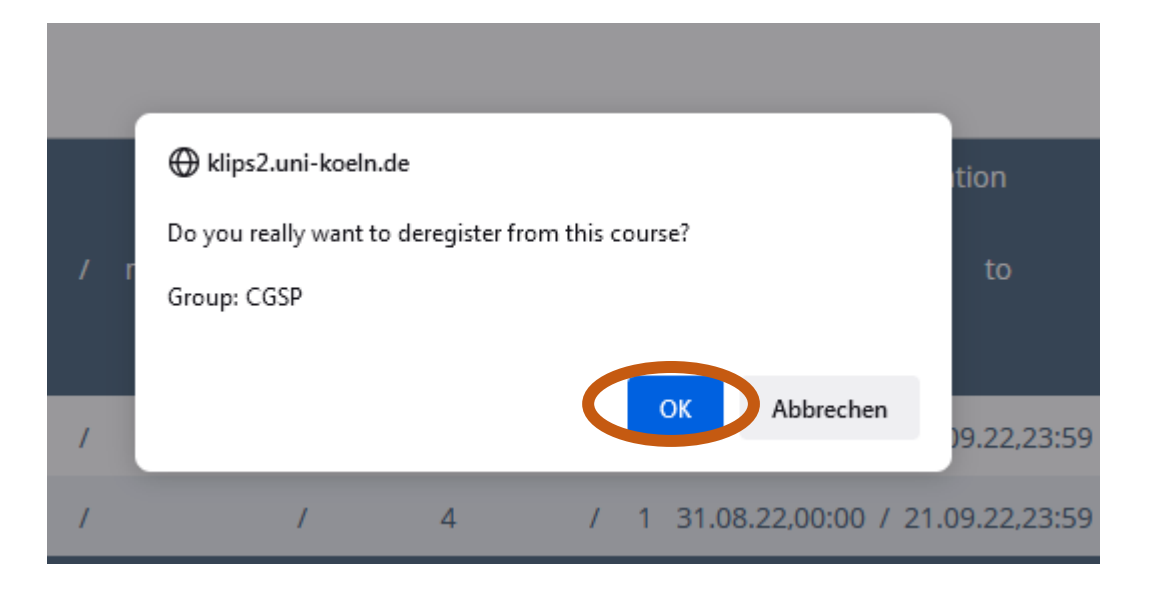

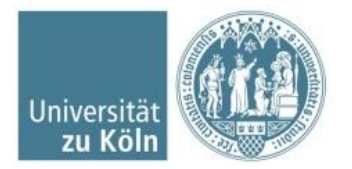

| KLIPS2.0 Universität zu Köln                                   |                     |                       |               |                     |  | Eva Brans 🔻 | DE EN |  |  |
|----------------------------------------------------------------|---------------------|-----------------------|---------------|---------------------|--|-------------|-------|--|--|
|                                                                | Favourites          |                       |               |                     |  |             |       |  |  |
|                                                                |                     | You currently do not  |               |                     |  |             |       |  |  |
|                                                                | All applications    | Show only             | Pavountes     | Recommendation 🔻    |  |             |       |  |  |
| Click to search for<br>courses, staff, rooms,<br>organisations | My Degree Programme | Courses               | Exam Dates    | My Calendar         |  |             |       |  |  |
|                                                                | My Achievements     | Transcript of Records | Student Files | Recognitions        |  |             |       |  |  |
|                                                                | Q Search            | Documents             | Semester Fees | Applications        |  |             |       |  |  |
|                                                                | Student Dossier     | Re-registration block | My Addresses  | UCCard Image Upload |  |             |       |  |  |

© 2022 CAMPUSonline. All rights reserved. | Support | Notes on accessibility | Privacy | Imprint

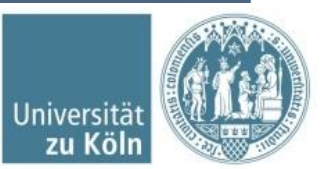

### Questions? Need help?

- Check the Klips-support site: <u>http://klips2-support.uni-koeln.de/en</u> (also to be reached by clicking the "?" in your Klips account in the upper right hand navigation task bar)
- Contact us via email: cgsp@verw.uni-koeln.de with the possibility of an individual zoom meeting to go through the registration together

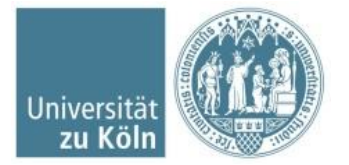